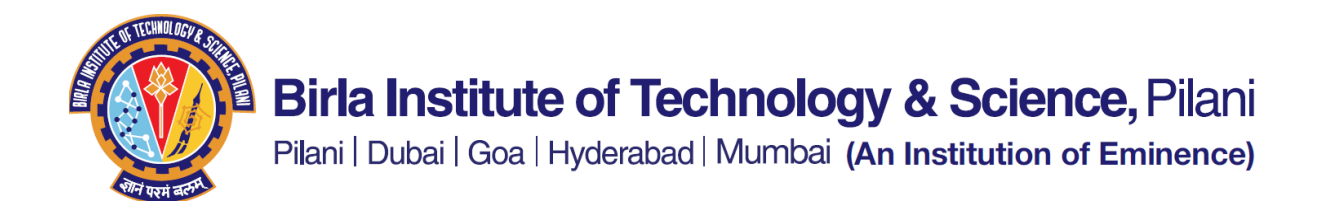

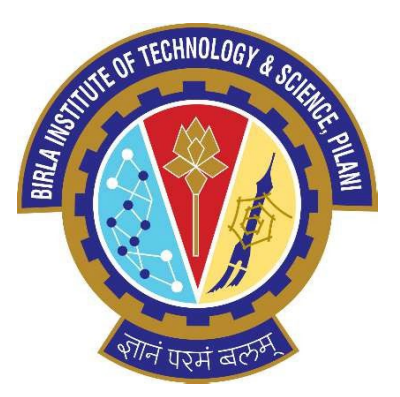

### BIRLA INSTITUTE OF TECHNOLOGY AND SCIENCE, PILANI

**MOU - User Manual** 

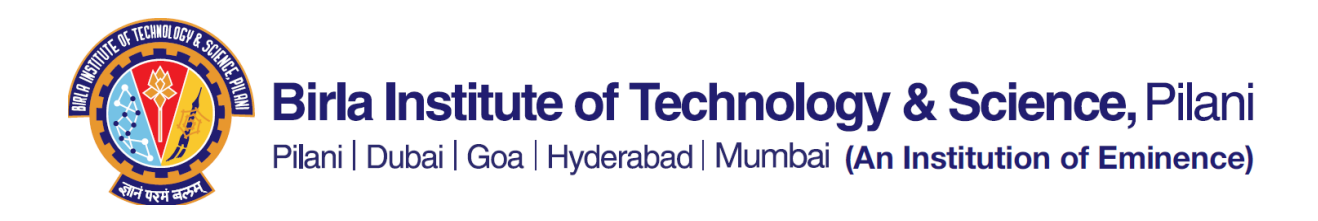

### Contents

| Creating a fresh proposal for a MoU                                 | 3  |
|---------------------------------------------------------------------|----|
| Creating a new version of an existing proposal, after modifications | 8  |
| Approving a proposal                                                | 12 |
| Reports for Reviewers:                                              | 16 |

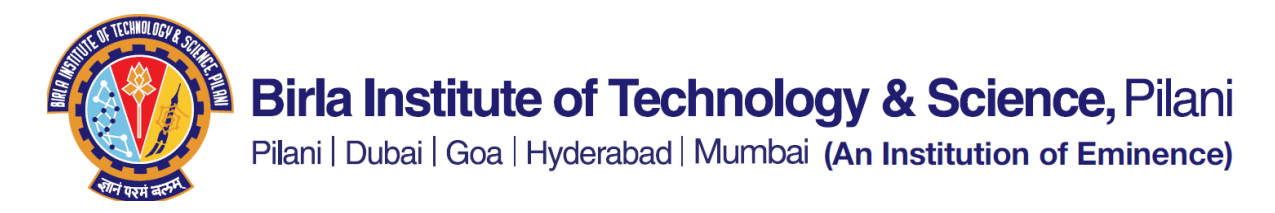

#### Creating a fresh proposal for a MoU

Nodal Officer login to the ERP Academic System.

On the homepage of the Nodal Officer, the tile with name MoU and IPCD Details will be visible.

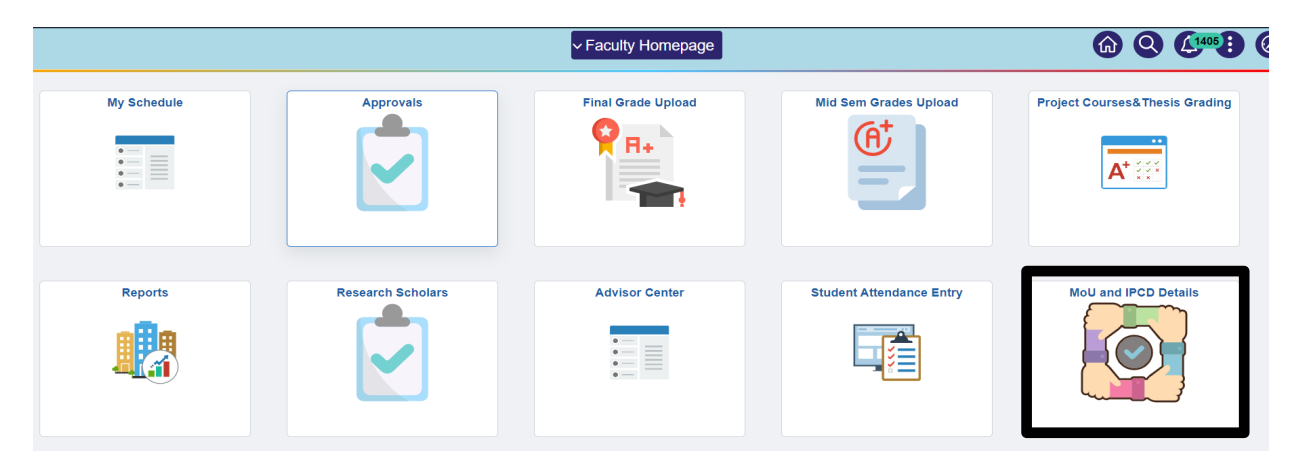

After clicking on the tile, navigate to the "MoU Proposal" page.

|   | Faculty Homepage | IPCD                                     |
|---|------------------|------------------------------------------|
|   | MOU Repository   | _ MoU Proposal                           |
| Γ | MoU Proposal     |                                          |
|   |                  | Eind an Existing Value Add a New Value   |
|   |                  | Request Type                             |
|   |                  | Unique MoU ID New                        |
|   |                  | Add                                      |
|   |                  | Find an Existing Value   Add a New Value |

Select the Request Type – "New MoU Proposal"

| Faculty Homepage | IPCD         |
|------------------|--------------|
| MOU Repository   | MoU Proposal |
| MoU Proposal     |              |
|                  | Request Type |
|                  | II Add       |

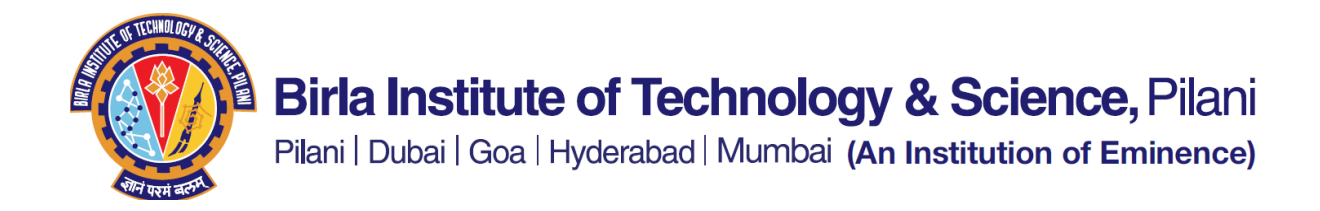

After selecting the Request Type "New MoU Proposal", Click on "Add" button.

| Faculty Homepage |                    |         |                 |   | IPCD |
|------------------|--------------------|---------|-----------------|---|------|
| MOU Repository   | MoU Proposal       |         |                 |   |      |
| MoU Proposal     |                    |         |                 |   |      |
|                  | Eind an Existing \ | /alue   | Add a New Value |   |      |
|                  | Request Type       | New Mol | J Proposal      | ~ |      |
|                  | Unique MoU ID      | New     |                 |   |      |
|                  | Request ID         | New     |                 |   |      |
|                  | Nodal Officer      |         |                 |   |      |
|                  | Document Version   | v1      |                 |   |      |
|                  |                    |         |                 |   |      |
|                  | Add                |         |                 |   |      |
|                  |                    |         |                 |   |      |

| IOU Repository<br>Rol Proposal | MoU Proposal<br>Unique MoU ID:<br>Request ID:<br>Nodal Officer:<br>Decument Variaio:<br>Title of MoU:<br>"Brief Description of MoU: | New<br>New<br>V1<br>Formet - Fort | Request Type New MoU Propo              | ы<br>- О <sup>(2)</sup> |         |
|--------------------------------|----------------------------------------------------------------------------------------------------|-----------------------------------|-----------------------------------------|-------------------------|---------|
| eŭ Proposal                    | Unique MoU ID:<br>Request ID:<br>Nodal Officer:<br>Decument Version:<br>Title of MoU:<br>"Brief Description of MoU:                 | New<br>New<br>VI<br>Emmt - Fort   | Request Type New MoU Propo              | ы<br>= 0 (й             |         |
| D                              | Nequest ID:<br>Nodal Officer<br>Decument Version:<br>Title of MoU:<br>"Brief Description of MoU:                                    | V1                                | * ~ Q \2 = = = = = = =                  | e α <sup>βl</sup>       |         |
| D                              | Document Version:<br>Title of MoU:<br>"Brief Description of MoU:                                                                    | v1                                | ** Q 13 = 21 H 4                        | - Ω <sup>β</sup>        |         |
| D                              | Title of MoU:<br>"Brief Description of MoU:                                                                                         | X 3 0 X 0 0                       | ** 9.5 = = = =                          | - Ω <sup>(2)</sup>      |         |
| D                              | "Brief Description of MoU                                                                                                    | X 3 0 X 5 9<br>Fornt + Fort       | * ~ Q 13 = = = = =                      |                         |         |
| Đ                              |                                                                                                    | Format • Fort                     | Bre . B I U 4                           |                         |         |
| D                              |                                                                                                    |                                   |                                         |                         |         |
| Ð                              |                                                                                                    | 19.0                              | (i) ≤ (A + Q).                          | ۲                       |         |
|                                |                                                                                                    |                                   |                                         |                         |         |
|                                |                                                                                                    |                                   |                                         |                         |         |
|                                | "Name of the Organization:                                                                                                    | ٩                                 |                                         |                         |         |
|                                | Location of Organization:                                                                                                    | ٩                                 |                                         |                         |         |
|                                | "Legal Entity / Business Entity inside the Org:                                                                                     |                                   |                                         |                         |         |
|                                | "Date initiated:                                                                                                    | <b></b>                           |                                         |                         |         |
|                                | "To be Signed on:                                                                                                    |                                   | ~                                       |                         |         |
|                                | "Google Drive Link to the MOU Document:                                                                                             |                                   |                                         | e                       |         |
|                                | Comments                                                                                                    |                                   |                                         | Ø                       |         |
|                                |                                                                                                    |                                   |                                         | 6                       |         |
| M01 Repository                 |                                                                                                    | C I have completed the revie      | w of the document and I am ok for the r | locument to be signed   |         |
| and requires                   |                                                                                                    |                                   |                                         |                         |         |
| MoU Proposal                   | <ul> <li>BITS Signatories</li> </ul>                                                                                                |                                   |                                         |                         |         |
|                                | Q                                                                                                    |                                   |                                         | 4 88                    | 11 W F  |
|                                | Signatory id                                                                                                    | Sign                              | atory Name                              |                         |         |
|                                | 9                                                                                                    |                                   |                                         | +                       |         |
|                                |                                                                                                    |                                   |                                         | •                       |         |
|                                | Organization Signatories     Q.                                                                                                    |                                   |                                         | < 188                   | d11 ⊌ → |
| D                              | Signatory Name                                                                                                    | Sign                              | atory Designation                       |                         |         |
|                                |                                                                                                    |                                   |                                         | +                       | -       |
|                                |                                                                                                    |                                   |                                         |                         |         |
|                                | Comments History                                                                                                    |                                   |                                         |                         |         |
|                                | 0                                                                                                    |                                   |                                         | < 10                    | 0119 >  |
|                                | Linduted By                                                                                                    |                                   | Company                                 |                         |         |
|                                | opened by                                                                                                    |                                   | - Contraction                           |                         |         |
|                                |                                                                                                    |                                   |                                         |                         |         |

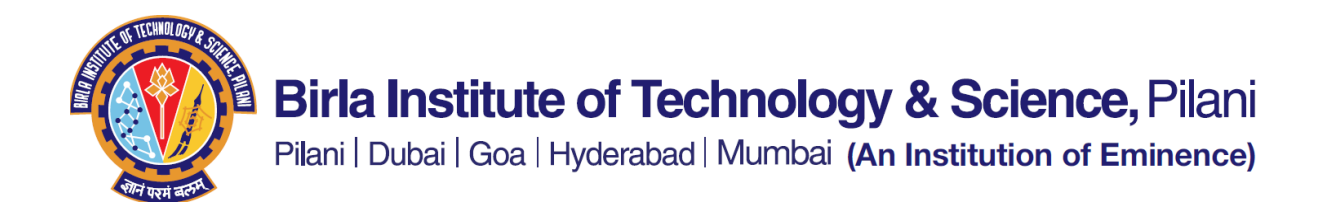

Nodal Officer must fill in the Details like Title of the MoU, description/purpose of the MoU etc., and click on "Submit" button.

<u>Note</u>: The review of the draft MoU document happens on the Google docs only. This module in ERP is to track the progress of every proposal and to enhance the communication regarding the same. The MoU document is not uploaded into ERP at this stage in the process.

**List of Organizations:** The current list available in the system is populated. However, if a new organization needs to be added to the list, the same needs to be requested and will be added by the ERP team.

Once the Nodal Officer fills in the required information & submits the request, the Approval process is initiated and request will be sent to the MoU Reviewers.

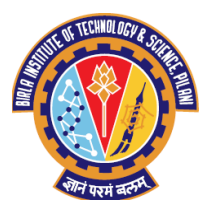

# Birla Institute of Technology & Science, Pilani

Pilani | Dubai | Goa | Hyderabad | Mumbai (An Institution of Eminence)

| E MOU Repository |                                                                                                    |
|------------------|----------------------------------------------------------------------------------------------------|
| T MoU Proposal   | MoU Proposal                                                                                                    |
|                  | Unique MoU ID: MOU000010 Request Type New MoU Proposal<br>Request ID: 10<br>Nodal Officer:<br>Document Version: v1                                                                                                    |
|                  | Title of MoU: Test Tibe of MoU                                                                                                    |
|                  | Brief Description of MoU: Test Brief Description of MoU                                                                                                    |
|                  | Name of the Organization;                                                                                                    |
|                  | Legal Entity / Business Entity Inside the Org: Test Legal Entity Inside Cisamization                                                                                                    |
|                  | Date initiated: 25/02/2024                                                                                                    |
|                  | Google Drive Link to the MOU Document: https://drive.google.com/drive/my-drive                                                                                                    |
|                  | I have completed the review of the document and I am ok for the document to be egred<br># BiTS Signatories                                                                                                    |
|                  |                                                                                                    |
|                  | Signatory Id Signatory Name                                                                                                    |
|                  |                                                                                                    |
| MOU Repository   | Organization Signatories                                                                                                    |
| MoU Propesal     | Q ( Lidiv )                                                                                                    |
|                  | Signatory Name Signatory Designation                                                                                                    |
|                  | * Comments History                                                                                                    |
|                  | Q ( iter v )                                                                                                    |
|                  | Updated By Comments                                                                                                    |
|                  | Approval History  MoU ID: MOU0000010 Status:Pending  Aproval History  Moundation  Pending  Pending Pending  Pending  Pending Pending Pending Pending Pending Pending Pending Pending Pending Pending Pending Pending Pending Pending |

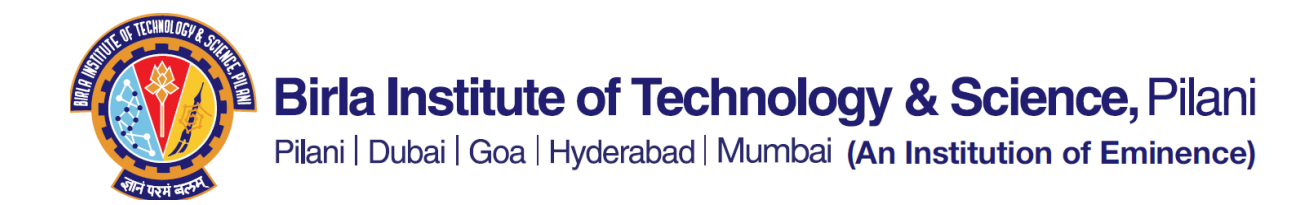

Below sample email will be triggered to the Nodal Officer on Submission.

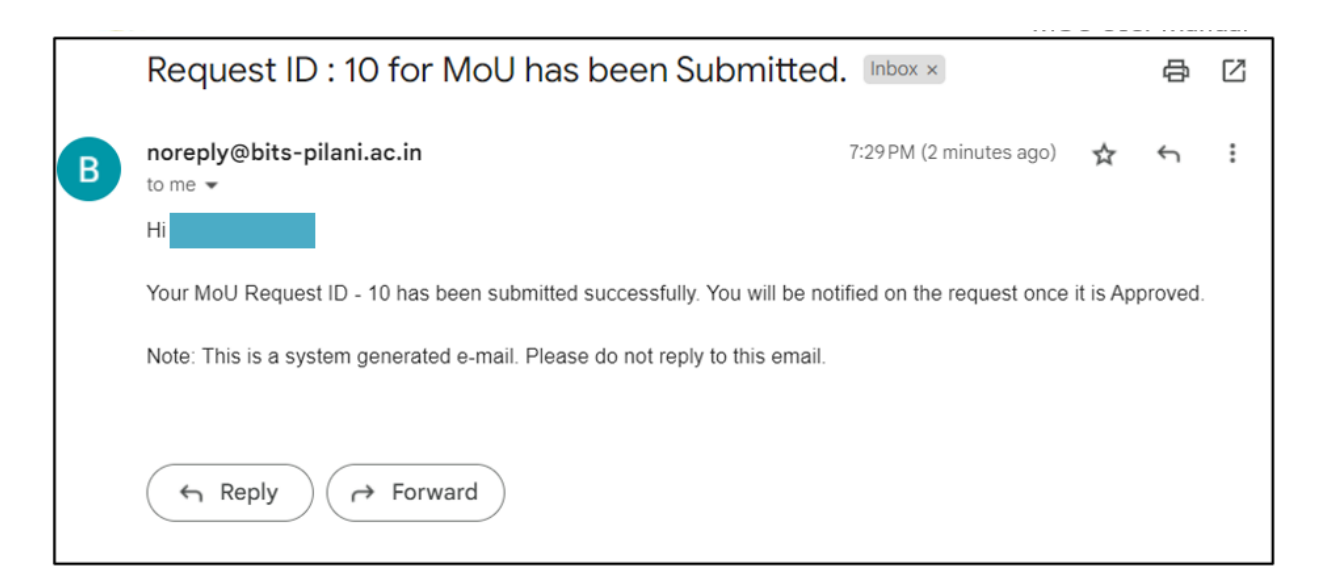

Below sample email will be triggered to the MoU Reviewers.

|   | Request ID : 10 for MoU has been submitted for Approval<br>External Inbox ×                                                                                                    | ē | Ŋ |
|---|----------------------------------------------------------------------------------------------------|---|---|
| B | noreply@bits-pilani.ac.in<br>to me, satheesh.erp, test ▼<br>Dear Sir/Madam,                                                                                                    | ¢ | : |
|   | Request ID : 10 for MoU has been submitted for Approval by the Nodal Officer -                                                                                                    |   |   |
|   | Unique MoU Id: MOU0000010<br>Title of MoU: Test Title of MoU<br>Brief Description of MoU: Test Brief Description of MoU<br>Organization: National Cheng-Kung University, Taiwan<br>Organization Location: Taiwan, Province of China<br>Legal Entity: Test Legal Entity inside Organization<br>Date Initiated: 29-Feb-24<br>Google Drive Link: <u>https://drive.google.com/drive/my-drive</u> |   |   |
|   | Kindly use the below link to review the same.<br>https://sisdev.erp.bits-pilani.ac.in/psp/sisdev/EMPLOYEE/SA/c/BITS_CUSTOM_SS_MENU.BIT_MOU_<br>APR_COM.GBL?Page=BIT_MOU_APR_PG&Action=U&BIT_MOU_TYPE=NR&<br>BIT_MOU_ID=MOU0000010&REQUEST_ID=10&EMPLID=                                                                                                    |   |   |
|   | Note: This is a system generated e-mail. Please do not reply to this email.                                                                                                    |   |   |

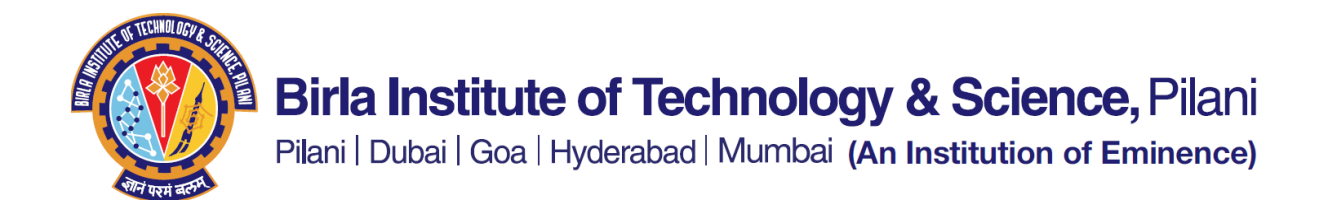

#### Creating a new version of an existing proposal, after modifications

This is the scenario where the partnering organization has changed the MoU draft and you need to initiate the review for a second time.

Nodal Officer login to the Student System.

On the homepage of the Nodal Officer, the tile with name MoU and IPCD Details will be visible.

|             |                   | ~ Faculty Homepage |                          | <b>A Q (</b> 1405 <b>)</b>     |
|-------------|-------------------|--------------------|--------------------------|--------------------------------|
| My Schedule | Approvals         | Final Grade Upload | Mid Sem Grades Upload    | Project Courses&Thesis Grading |
| Reports     | Research Scholars | Advisor Center     | Student Attendance Entry | MoU and IPCD Details           |

After clicking on the tile, navigate to the "MoU Proposal" page.

| Faculty Homepage | IPCD                                     |
|------------------|------------------------------------------|
| MOU Repository   |                                          |
| T MoU Proposal   |                                          |
|                  | Eind an Existing Value Add a New Value   |
|                  | Request Type                             |
|                  | Unique MoU ID New                        |
|                  | II Add                                   |
|                  | Find an Existing Value   Add a New Value |

Select the Request Type – "New Ver. For existing Proposal" (see screenshot below):

| Faculty Homepage |                                                                                                    | IPCD |
|------------------|----------------------------------------------------------------------------------------------------|------|
| MOU Repository   | MoU Proposal                                                                                                    |      |
| 🔁 MoU Proposal   | Eind an Existing Value       Add a New Value       Re       Uest Type       New Vor. for Existing Proposal       MoU ID       New Ver. for Existing Proposal |      |

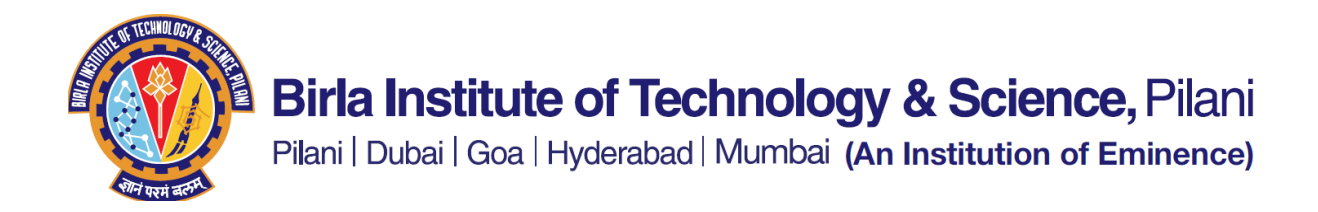

Select the existing MoU Id from the prompt

| K Faculty Homepage |                                               | IPCD                                                                                              |
|--------------------|-----------------------------------------------|---------------------------------------------------------------------------------------------------|
| MOU Repository     | MoU Proposal                                  |                                                                                                   |
| MoU Proposal       | Eind an Existing Value Add a New Value        |                                                                                                   |
|                    | Request Type New Ver. for Existing Proposal V | Look Up MoU ID ×                                                                                  |
|                    | MoU ID Q                                      | MoU ID begins with 💙                                                                              |
|                    | Add                                           | Search Clear Cancel Basic Lookup<br>Search Results                                                |
|                    | Find an Existing Value   Add a New Value      | View 100         I         1-2 of 2         >         >           MoU ID         Long Description |
|                    |                                               | MOU000000 Test Title of MoU                                                                       |
|                    |                                               |                                                                                                   |
|                    |                                               |                                                                                                   |
|                    |                                               |                                                                                                   |

Click on "Add" to add a new version for the existing MoU.

| K Faculty Homepage | IPCD                                        |
|--------------------|---------------------------------------------|
| T MOU Repository   | MoU Proposal                                |
| T MoU Proposal     |                                             |
|                    | Eind an Existing Value Add a New Value      |
|                    | Request Type New Ver. for Existing Proposal |
|                    | Unique MoU ID MOU0000010 Q                  |
|                    | Request ID 10                               |
|                    | Nodal Officer                               |
|                    | Document Version v2                         |
|                    | H Add                                       |
|                    | Find an Existing Value   Add a New Value    |

Nodal Officer enters the updated details and clicks on Submit.

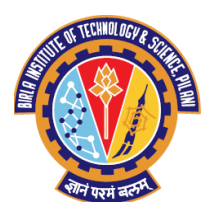

# Birla Institute of Technology & Science, Pilani

Pilani | Dubai | Goa | Hyderabad | Mumbai (An Institution of Eminence)

| 🕻 Faculy Humopage                                                                                                    | IPCD                                                                                                    |
|----------------------------------------------------------------------------------------------------|----------------------------------------------------------------------------------------------------|
| MOU Repeatory                                                                                                    |                                                                                                    |
| NoU Proposal                                                                                                    | Unique Moul ID: MOUROOCCHO Request Type New Vec for Existing Proposal<br>Request ID: 10<br>Nodal Officer:<br>Decompeten of MoU:<br>Decomption of MoU:<br>Decomption of MoU: |
| "Name<br>Loca<br>"Legal Entry / Business I<br>"Google Drive Link to                                                                                                    | of the Organization:<br>Ion of Organization:<br>"Due initiated the Org:<br>"Due initiated:<br>"Due Signed on:<br>Ithe MOU Document:<br>Comments<br>Comments                 |
| MOU Repository     Organization Signator     Organization Signator     Organization Signator     Signator     Signator                                                                                                    |                                                                                                    |
| Comments History      Comments History      Comments History      Approval History      Mol ID: MON Approval History      Mol ID: MON Approval Mistory      Mol ID: MON Approval Mistory      Mon Approval Mistory      Mon Approval      Mon A | Jointed By Comments                                                                                                    |

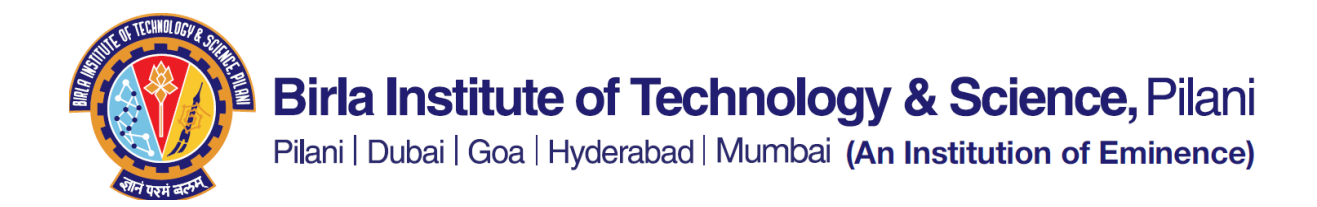

Below sample email will be triggered to the Nodal Officer on Submission.

|   | Request ID : 10 for MoU has been Submitted. Inbox ×                                                          |                         | ¢ | Z       |   |
|---|----------------------------------------------------------------------------------------------------|-------------------------|---|---------|---|
| B | noreply@bits-pilani.ac.in<br>to me 👻                                                                         | 7:54 PM (2 minutes ago) | ☆ | ¢       | : |
|   | Hi                                                                                                    |                         |   |         |   |
|   | Your MoU Request ID - 10 has been submitted successfully. You will be notified on the request once it is App |                         |   | proved. |   |
|   | Note: This is a system generated e-mail. Please do not reply to this email.                                  |                         |   |         |   |
|   | ← Reply → Forward                                                                                            |                         |   |         |   |

Below sample email will be triggered to the MoU Reviewers.

|   | Request ID : 10 for MoU has been submitted for Approval           External         Inbox ×                                                                                                    |                                      | 8 | ß |   |
|---|----------------------------------------------------------------------------------------------------|--------------------------------------|---|---|---|
| B | noreply@bits-pilani.ac.in 7:<br>to r<br>Dear Sir/Madam,                                                                                                    | 54 PM (3 minutes ago)                | ☆ | 4 | : |
|   | Request ID : 10 for MoU has been submitted for Approval by the Nodal Officer                                                                                                    | ٢-                                   |   |   |   |
|   | Unique MoU Id; MOU0000010<br>Title of MoU: Test Title of MoU v2<br>Brief Description of MoU: Test Brief Description of MoU v2<br>Organization: University Of Central Florida Board Of Trustees<br>Organization Location: Orlando<br>Legal Entity: Legal Entity inside the Organization v2<br>Date Initiated: 29-Feb-24<br>Google Drive Link: <u>https://drive.google.com/drive/my-drive</u> |                                      |   |   |   |
|   | Kindly use the below link to review the same.<br>https://sisdev.erp.bits-pilani.ac.in/psp/sisdev/EMPLOYEE/SA/c/BITS_CUSTON<br>APR_COM.GBL?Page=BIT_MOU_APR_PG&Action=U&BIT_MOU_TYPE=NV<br>BIT_MOU_ID=MOU0000010&REQUEST_ID=10&EMPLID=<br>VERSION<br>***                                                                                                    | M_SS_MENU.BIT_MOI<br>V&<br>N_CHAR=v2 | L |   |   |

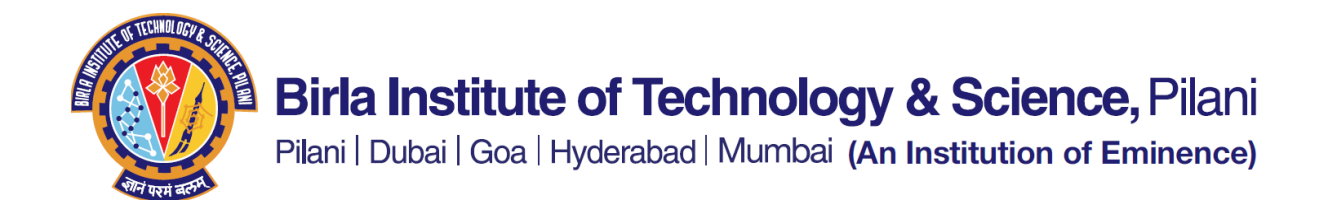

#### Approving a proposal

Note that this step should be performed after the review is completed on google drive document. Reviewers' login to the Student System.

On the homepage of the Reviewers, the tile with name MoU and IPCD Details will be visible.

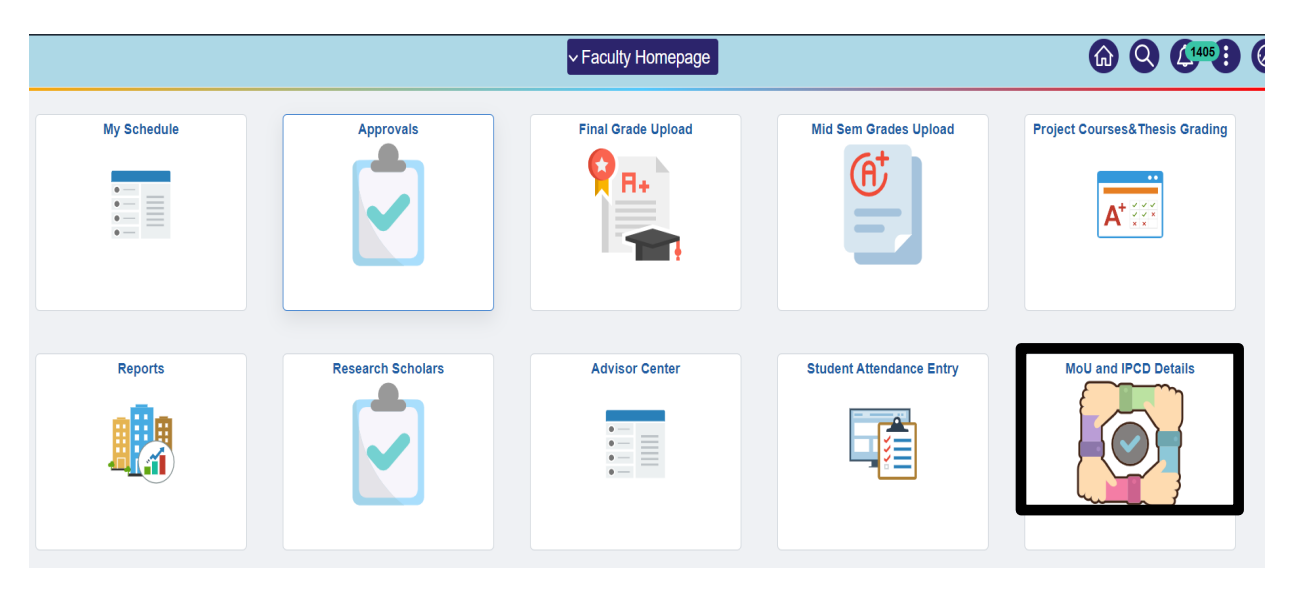

Enter the MoU Id or Click on "Search" button.

| K Faculty Homepage      | IPCD                                                                                          |  |  |
|-------------------------|-----------------------------------------------------------------------------------------------|--|--|
| MOU Repository          | Moll Review and Approval                                                                      |  |  |
| MoU Proposal            | Enter any information you have and click Search. Leave fields blank for a list of all values. |  |  |
| MoU Review and Approval | Find an Existing Value                                                                        |  |  |
|                         | ▼ Search Criteria                                                                             |  |  |
|                         | MoU ID begins with V                                                                          |  |  |
|                         | Request ID begins with V                                                                      |  |  |
|                         | Empl ID begins with V                                                                         |  |  |
|                         | Version begins with V                                                                         |  |  |
|                         | I Include History Correct History Case Sensitive                                              |  |  |
|                         | Search Clear Basic Search 🛱 Save Search Criteria                                              |  |  |

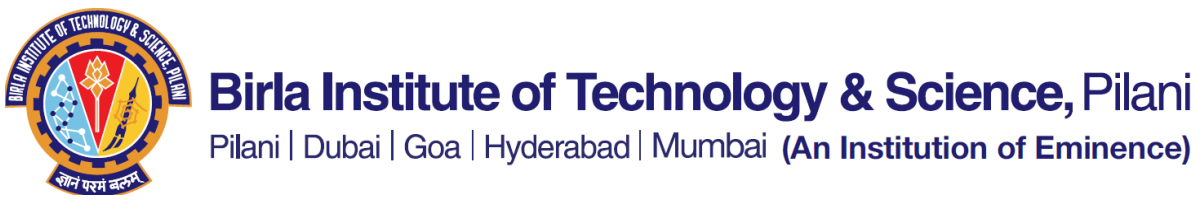

Below details will be displayed once clicked on "Search".

| Faculty Homepage        | IPCD                                                                                          |  |  |
|-------------------------|-----------------------------------------------------------------------------------------------|--|--|
| MOU Repository          | MoU Review and Approval                                                                       |  |  |
| MoU Proposal            | Enter any information you have and click Search. Leave fields blank for a list of all values. |  |  |
| MoU Review and Approval | Find an Existing Value                                                                        |  |  |
|                         | ▼ Search Criteria                                                                             |  |  |
|                         | MoU ID begins with 🗸 MOU0000010 Q                                                             |  |  |
|                         | Request ID begins with 🖌 10                                                                   |  |  |
|                         | Empl ID begins with 🗸                                                                         |  |  |
|                         | Version begins with V2                                                                        |  |  |
|                         | II Include History Correct History Case Sensitive                                             |  |  |
|                         | Search Clear Basic Search 🖾 Save Search Criteria                                              |  |  |
|                         | Search Results                                                                                |  |  |
|                         | View All                                                                                      |  |  |
|                         | MoU ID Request ID Empl ID Version Workflow Status Long Description                            |  |  |
|                         | MOU0000010 10 v2 Submitted Test Title of MoU v2                                               |  |  |

The below page opens with the details submitted by the nodal officer.

| K Faculty Homepage      |    |                                                |                 | IPCD                              |                                         |   |
|-------------------------|----|------------------------------------------------|-----------------|-----------------------------------|-----------------------------------------|---|
| T MOU Repository        |    | MoU Review and Approval                        |                 |                                   |                                         |   |
| T MoU Proposal          |    | Unique MoU:                                    | MOU000001       | 0 Request Type:                   | New Ver. for Existing Proposal          |   |
|                         |    | Request ID:                                    | 10              | Request Status:                   | Submitted                               |   |
| MoU Review and Approval |    | Nodal Officer:                                 |                 | Nodal Officer Name:               |                                         |   |
|                         |    | Document Version:                              | v2              |                                   |                                         |   |
|                         |    | Brief Description / Title of MOU:              | Test Brief Des  | cription of MoU v2                |                                         |   |
|                         |    | Name of the Organization:                      | IPCD00008       | University Of Central F           | lorida                                  |   |
|                         |    | Location of Organization:                      | 1               | Orlando                           |                                         |   |
|                         |    | Legal Entity / Business Entity inside the Org: | Legal Entity    | inside the Organization v2        |                                         |   |
|                         |    | Date initiated:                                | 29/02/2024      |                                   |                                         |   |
|                         | D. | To be Signed on:                               | Plain Paper     |                                   |                                         |   |
|                         | ٣  | Google Drive Link to the MOU Document:         | https://drive.g | google.com/drive/my-drive         |                                         | 1 |
|                         |    | Comments:                                      |                 |                                   |                                         |   |
|                         |    |                                                |                 |                                   |                                         | 4 |
|                         |    |                                                | I have comple   | ted the review of the document an | d I am ok for the document to be signed |   |
|                         |    | <ul> <li>BITS Signatories</li> </ul>           |                 |                                   |                                         |   |
|                         |    | Q                                              |                 |                                   | <ul> <li>I-1 of 1 ∨</li> </ul>          | , |
|                         |    | Signatory Id                                   |                 | Signato                           | ory Name                                |   |
|                         |    |                                                |                 |                                   |                                         |   |
|                         |    |                                                |                 |                                   |                                         |   |

## Birla Institute of Technology & Science, Pilani

Pilani | Dubai | Goa | Hyderabad | Mumbai (An Institution of Eminence)

| MOU Repository          | · Organization signatories                   |                        |
|-------------------------|----------------------------------------------|------------------------|
| MoU Proposal            | Q                                            | 4 1-1 of 1 🗸 🕨         |
| MoU Review and Approval | Signatory Name                               | Signatory Designation  |
|                         |                                              |                        |
|                         | <ul> <li>Comments History</li> </ul>         |                        |
|                         | Q                                            | 4 1-1 of 1 🐱 🕨         |
|                         | Updated by                                   | Comments               |
|                         |                                              | Nodal Officer Comments |
|                         | Approve Deny<br>Approval History             | tur Ponding            |
|                         | Approval Step                                | austrending            |
|                         | Pending<br>TTO<br>MoU Reviewers              |                        |
|                         | Pending<br>Registrar Office<br>MoU Reviewers |                        |
|                         | REGISTRAR OFFICE .<br>MoU Reviewers          |                        |
|                         | DEANRI<br>O MoU Reviewers                    |                        |
|                         |                                              |                        |

Reviewer verifies the details and clicks on Approve/Deny button. System will ask for confirmation message if they want to proceed further.

| Faculty Homepage        |   |                                                                                                    | IPCD                           |
|-------------------------|---|----------------------------------------------------------------------------------------------------|--------------------------------|
| MOU Repository          |   | ✓ Organization Signatories                                                                                                    |                                |
| MoU Proposal            |   | Q                                                                                                    | 4 1-1 of 1 🗸 🗼                 |
| MoU Review and Approval |   | Signatory Name                                                                                                    | Signatory Designation          |
|                         |   |                                                                                                    |                                |
|                         |   | ▼ Comments History                                                                                                    |                                |
|                         |   | Q                                                                                                    | 4 1-1 of 1 🗸 🕨                 |
|                         |   | Updated by                                                                                                    | Comments                       |
|                         |   |                                                                                                    | Do you really want to Approve? |
|                         | D | Approve Deny Approval History                                                                                                    | Yes No                         |
|                         |   | MoU ID: MOU0000010 Status:Pending                                                                                                    |                                |
|                         |   | Pending<br>Pending<br>Pending<br>Pending<br>Registrar Office<br>MoU Reviewers<br>Pending<br>REGISTRAR OFFICE .<br>MoU Reviewers<br>Pending<br>DEANRI<br>O MoU Reviewers<br>Pending<br>DEANRI<br>O MoU Reviewers |                                |

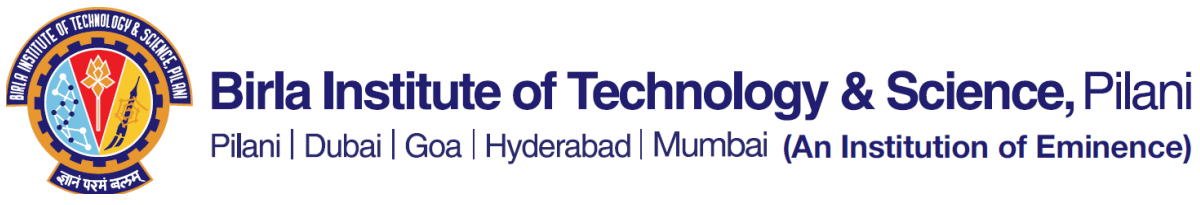

Once clicked on "Yes" button, the request gets approved as shown in the below screenshot.

| Faculty Homepage        |                                                                       | IPCD                          |
|-------------------------|-----------------------------------------------------------------------|-------------------------------|
| MOU Repository          | <ul> <li>Organization Signatories</li> </ul>                          |                               |
| MoU Proposal            | Q                                                                     | <ul> <li>1-1 of 1 </li> </ul> |
| MoU Review and Approval | Signatory Name                                                        | Signatory Designation         |
|                         |                                                                       |                               |
|                         |                                                                       |                               |
|                         | ✓ Comments History                                                    |                               |
|                         | Q                                                                     | < 1-1 of 1 🗸 🕨                |
|                         | Updated by                                                            | Comments                      |
|                         |                                                                       | Nodal Officer Comments        |
|                         | Approval History                                                      |                               |
|                         | MoU ID: MOU0000010 Status:Pe                                          | nding                         |
|                         | Approval Step<br>Approved<br>TTO<br>MoU Reviewers<br>200224 - 8.28 PM |                               |
|                         | Registrar Office                                                      |                               |
|                         | Pending<br>REGISTRAR OFFICE .<br>MoU Reviewers                        |                               |
|                         | Pending<br>DEANRI<br>© MoU Reviewers                                  |                               |
|                         | Pending<br>DEAN IPCD<br>MoU Reviewers                                 |                               |

The status changes to Approved once all the Reviewers approve the request.

| Registrar Office           |                                                                                                    | IPCD                      |  |  |
|----------------------------|----------------------------------------------------------------------------------------------------|---------------------------|--|--|
| MOU Repository             | <ul> <li>Comments History</li> </ul>                                                                                                    | ▼ Comments History        |  |  |
| T MoU Proposal             | Q                                                                                                    | Q 4 1-4 of 4 V >          |  |  |
| To MoU Review and Approval | Updated by                                                                                                    | Comments                  |  |  |
|                            |                                                                                                    | Nodal Officer Comments    |  |  |
|                            |                                                                                                    | Dean IPCD comments        |  |  |
|                            |                                                                                                    | Registrar Office Comments |  |  |
|                            |                                                                                                    | Registrar comments        |  |  |
|                            | Approval History  MoU ID: MOU000 Approval Step  Approval MEGISTRAR OFFI MOU Preveners 200224-8 31 PM  Approved MOU Preveners 200224-8 20 PM  Approved Approved Approved Approved Approved Approved Approved DEANNI MOU Preveners 200224-8 20 PM  Approved DEANNI MOU Preveners 200224-8 20 PM  Approved DEANNIPCD MOU Preveners 200224-8 20 PM  Approved DEANNIPCD MOU Preveners 200224-8 20 PM  Approved DEANIPCD MOU Preveners 200224-8 20 PM  Approved DEANIPCD MOU Preveners 200224-8 20 PM  Approved DEANIPCD MOU Preveners 200224-8 20 PM  Approved DEANIPCD MOU Preveners 200224-8 20 PM  Approved DEANIPCD MOU Preveners 200224-8 20 PM  Approved DEANIPCD Approved DEANIPCD Approved DEANIPCD Approved Approved | D010 Statu :Approved      |  |  |

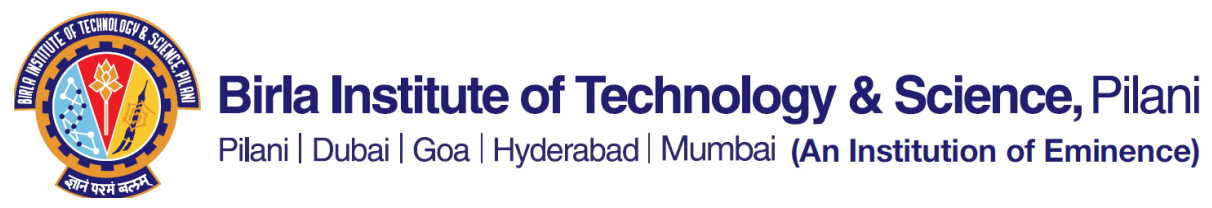

Below email is triggered to the Nodal Officer once the request is approved.

|   | Request ID : 10 for MoU has been Approved                                                                                                    | . Inbox ×                                                                                                    | đ                                                | ß                              |
|---|----------------------------------------------------------------------------------------------------|----------------------------------------------------------------------------------------------------|--------------------------------------------------|--------------------------------|
| B | noreply@bits-pilani.ac.in<br>to me 👻                                                                                                    | 8:31PM (O minutes ago) 🛛 🛧                                                                                                    | ¢                                                | :                              |
|   | Hi                                                                                                    |                                                                                                    |                                                  |                                |
|   | Your request has been approved.                                                                                                    |                                                                                                    |                                                  |                                |
|   | MoU Status Tracker:<br>In order to maintain a database of various MoUs a Google Form is require<br>initiates an MoU proposal. Post filling in the relevant details, the draft MoU<br>confirmatory email post the submission is required to forward to the MoU O<br><u>ni.ac.in</u> . The email will also include a reference number which you may que<br>the MoU. | d to be filled up by the Nodal Of<br>can be uploaded through Goog<br>Committee at <u>mou.committee@p</u><br>ote in your future emails/queries | ficer who<br>le Form.<br>bilani.bits<br>regardir | )<br>The<br><u>-pila</u><br>ng |
|   | Note: This is a system generated e-mail. Please do not reply to this email.                                                                                                    |                                                                                                    |                                                  |                                |
|   | ← Reply → Forward                                                                                                    |                                                                                                    |                                                  |                                |

#### **Reports for Reviewers:**

On the homepage of the Reviewers, the tile with name MoU and IPCD Details will be visible.

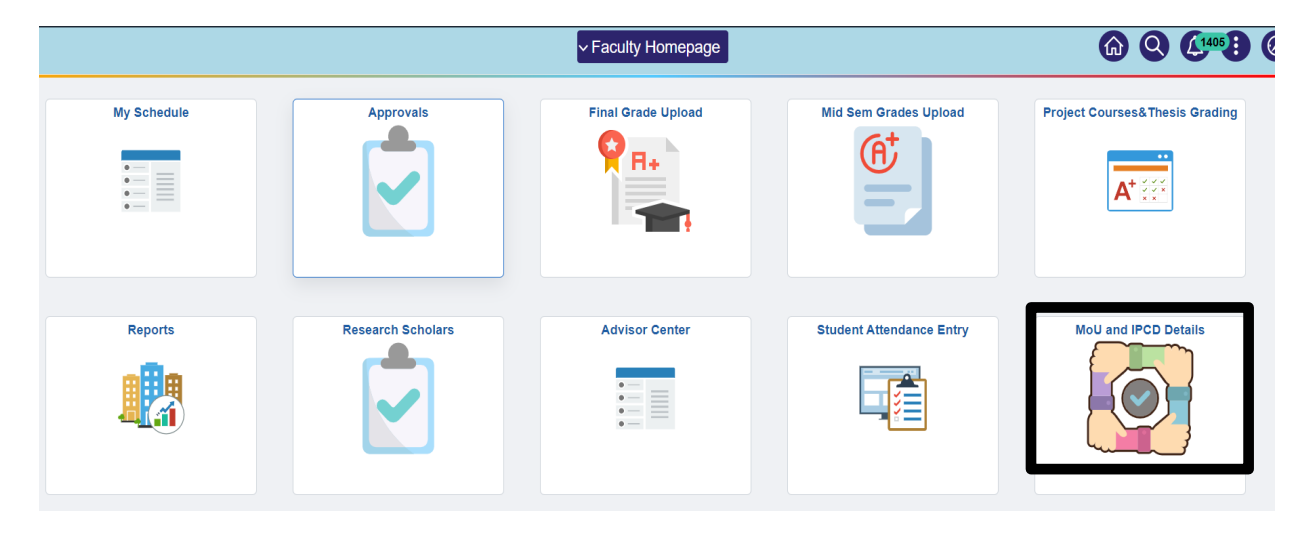

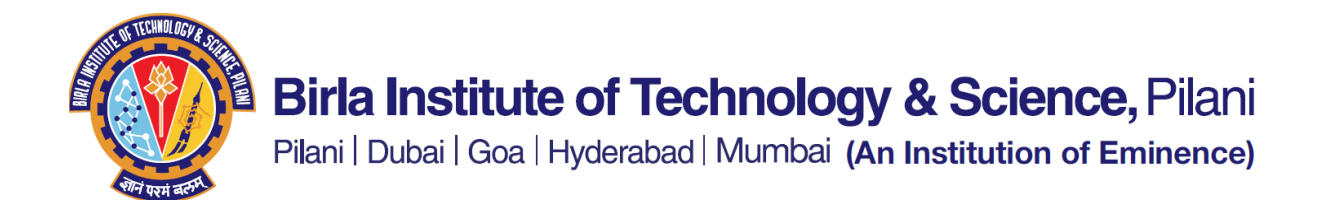

After clicking on the tile, navigate to the "MoU Proposal Status Report" page.

| < IPCD                     | IPCD                                                                                  | <b>6 9 8 6</b>                                                                                              |
|----------------------------|---------------------------------------------------------------------------------------|----------------------------------------------------------------------------------------------------|
| MOU Repository             | BITS_MOU_WORKFLOW_MASTER- MoU Workflow Master Query                                   |                                                                                                    |
| MoU Proposal               | Downsad results in : Excel SpreadSheet: CSV Text File: Xon, File: (15 kb)<br>Vexi All |                                                                                                    |
|                            | Row NoU ID Request Node Version Request Tritle of MoU Tritle of MoU                   | Description<br>Orescription<br>of MoU                                                                       |
| MoU Proposal Status Report | 1 Mov MOUD000001 1 V1 Submitted Title of MoUL                                         | *Brief<br>Description IPCD00006<br>of MoU:<br>The City Inside<br>The City Inside                            |
|                            | 2 Mout MOUD000002 2 iv1 Submitted Title of MoU2 Propositi                             | "Bielf<br>Description IPCD00004<br>of MoU/2<br>the Cap.                                                     |
|                            | New MOUD000003 V1 Denied Title of MoU 3 Propositi                                     | *Bref *Legal Entity<br>Description IPCD00007 * 0 Usiness<br>et MoUr3 **Entity Inside 28/02/2024<br>the Cep: |
|                            | Ver V<br>Ver Malukoococci 3 1 v2 Submitted Title of Mol.t<br>Existing<br>Decision     | "Brief "Legal Entity<br>Description IPCD00006 t Buildings 28/02/2024<br>of MoU 4 the City                   |
|                            | S Moru MOUK0000004 4 V1 Approved Title of MoU 6                                       | *Brief Legal Entity<br>Description IPCD00010 t / Business<br>of MoU 6 the Cig.                              |

To view approval status of the Request, click on the respective "MoU Id" hyperlink.

|                                                                                |                                                                                                    |                                                                                                    |                                                                                                    |                                                                                                    |                                                                                                    |                                                                                                    |                                                                                                    |                                                                                                    |                                                                                                    |                                                                                                    | 1                                                                                                    |                                                                                                    |                                                                                                    |                                                                                                    |                                                                                                    |                                                                                                    |                                                                                                    |                                                                                                    | 6                                                                                                    | 9 (                                                                                                    |                                                                                                    |                                                                                                    |
|--------------------------------------------------------------------------------|----------------------------------------------------------------------------------------------------|----------------------------------------------------------------------------------------------------|----------------------------------------------------------------------------------------------------|----------------------------------------------------------------------------------------------------|----------------------------------------------------------------------------------------------------|----------------------------------------------------------------------------------------------------|----------------------------------------------------------------------------------------------------|----------------------------------------------------------------------------------------------------|----------------------------------------------------------------------------------------------------|----------------------------------------------------------------------------------------------------|----------------------------------------------------------------------------------------------------|----------------------------------------------------------------------------------------------------|----------------------------------------------------------------------------------------------------|----------------------------------------------------------------------------------------------------|----------------------------------------------------------------------------------------------------|----------------------------------------------------------------------------------------------------|----------------------------------------------------------------------------------------------------|----------------------------------------------------------------------------------------------------|----------------------------------------------------------------------------------------------------|----------------------------------------------------------------------------------------------------|----------------------------------------------------------------------------------------------------|----------------------------------------------------------------------------------------------------|
| s_mou_s                                                                        | TATUS_QUE                                                                                                    | ERY- M                                                                                                    | oU Req                                                                                                    | uest State                                                                                                    | us Query                                                                                                    | 8                                                                                                    |                                                                                                    |                                                                                                    |                                                                                                    |                                                                                                    |                                                                                                    |                                                                                                    |                                                                                                    |                                                                                                    |                                                                                                    |                                                                                                    |                                                                                                    |                                                                                                    |                                                                                                    |                                                                                                    |                                                                                                    |                                                                                                    |
| wnload results in : Excel SpreadSheet CSV Text File XXIIL File (5 kb)<br>w All |                                                                                                    |                                                                                                    |                                                                                                    |                                                                                                    |                                                                                                    |                                                                                                    |                                                                                                    |                                                                                                    |                                                                                                    |                                                                                                    |                                                                                                    |                                                                                                    |                                                                                                    |                                                                                                    |                                                                                                    |                                                                                                    | Fir                                                                                                    |                                                                                                    |                                                                                                    |                                                                                                    |                                                                                                    |                                                                                                    |
| MoU Type                                                                       | MoU ID                                                                                                    | Request<br>ID                                                                                                    | Nodal<br>Officer                                                                                                    | Document<br>Version                                                                                                    | Request<br>Status                                                                                                    | Title of<br>MoU                                                                                                    | Brief<br>Description of<br>MoU                                                                                                    | Name of the<br>Organization                                                                                                    | Location of<br>Organization                                                                                                    | Legal Entity /<br>Business Entity                                                                                                    | Date<br>Initiated                                                                                                    | To be<br>Signed<br>on                                                                                                    | Acknowledgement                                                                                                    | Google Drive Link<br>to MOU Doc                                                                                                    | Nodal Officer<br>Comments                                                                                                    | Approver<br>Name                                                                                                    | Approval<br>Status                                                                                                    | Approver<br>Comments                                                                                                    | Last Updated<br>Datetime                                                                                                    |                                                                                                    |                                                                                                    |                                                                                                    |
| New MoU<br>Proposal                                                            | MCU0000001                                                                                                    | 1                                                                                                    | 5                                                                                                    | v1.                                                                                                    | Submitted                                                                                                    | Title of<br>MoU:                                                                                                    | *Brief<br>Description of<br>MoU:                                                                                                    | IPCD00006                                                                                                    |                                                                                                    | "Legal Entity /<br>1 Business Entity<br>inside the Org:                                                                                                    | 28/02/2024                                                                                                    | Plain<br>Paper                                                                                                    | Yes                                                                                                    | "Google Drive<br>Link to the MOU<br>Document:                                                                                                    |                                                                                                    | DEANAGSRD                                                                                                    | Pending                                                                                                    |                                                                                                    | 28/02/2024<br>3:25:45PM                                                                                                    |                                                                                                    |                                                                                                    |                                                                                                    |
| New MoU<br>Proposal                                                            | MOU000001                                                                                                    | 1                                                                                                    | 5                                                                                                    | vt                                                                                                    | Submitted                                                                                                    | Title of<br>MoU:                                                                                                    | *Brief<br>Description of<br>MoU.                                                                                                    | IPCD00006                                                                                                    |                                                                                                    | *Legal Entity /<br>1 Business Entity<br>inside the Org                                                                                                    | 28/02/2024                                                                                                    | Plain<br>Paper                                                                                                    | Yes                                                                                                    | *Google Drive<br>Link to the MOU<br>Document:                                                                                                    |                                                                                                    | DEAN IPCD                                                                                                    | Pending                                                                                                    |                                                                                                    | 28/02/2024<br>3.25:45PM                                                                                                    |                                                                                                    |                                                                                                    |                                                                                                    |
| New MoU<br>Proposal                                                            | MOU0000001                                                                                                    | 1                                                                                                    | 5                                                                                                    | vt                                                                                                    | Submitted                                                                                                    | Title of<br>MoU:                                                                                                    | *Brief<br>Description of<br>MoU.                                                                                                    | IPCD00006                                                                                                    |                                                                                                    | *Legal Entity /<br>1 Business Entity<br>inside the Org.                                                                                                    | 28/02/2024                                                                                                    | Plain<br>Paper                                                                                                    | Yes                                                                                                    | *Google Drive<br>Link to the MOU<br>Document:                                                                                                    |                                                                                                    | DEANRI                                                                                                    | Pending                                                                                                    |                                                                                                    | 28/02/2024<br>3:25:45PM                                                                                                    |                                                                                                    |                                                                                                    |                                                                                                    |
| New MoU<br>Proposal                                                            | MOU000001                                                                                                    | 1                                                                                                    | 5                                                                                                    | v1                                                                                                    | Submitted                                                                                                    | Title of<br>MoU:                                                                                                    | *Brief<br>Description of<br>MoU                                                                                                    | IPCD00006                                                                                                    |                                                                                                    | *Legal Entity /<br>1 Business Entity<br>inside the Org                                                                                                    | 28/02/2024                                                                                                    | Plain<br>Paper                                                                                                    | Yes                                                                                                    | *Google Drive<br>Link to the MOU<br>Document                                                                                                    |                                                                                                    | тто                                                                                                    | Approved                                                                                                    | jik;ikjhgfdssdfgg                                                                                                    | 28/02/2024<br>3.25.45PM                                                                                                    |                                                                                                    |                                                                                                    |                                                                                                    |
|                                                                                | S_MOU_S<br>wnload resul<br>rAll<br>MoU Type<br>New MoU<br>Proposal<br>New MoU<br>Proposal<br>New MoU<br>Proposal | S_MOU_STATUS_QUI           wnload results in :         Excel S           /Al         MoU ID           New MoU         MoU ID           New MoU         MOU ID           New MoU         MOU000001           Proposal         MOU000001           New MoU         MOU000001           New MoU         MOU000001           New MoU         MOU000001           New MoU         MOU000001           New MoU         MOU000001           New MoU         MOU000001           New MoU         MOU000001 | MoU_STATUS_OUERY- M           wnload results in :         Excel SpreadShr<br>All           MoU Type         MoU ID         Results<br>Results<br>Proposal           MoU WOU         MoU0000001         1           New MOU<br>Proposal         MoU0000001         1           New MOU<br>Proposal         MoU0000001         1           New MOU<br>Proposal         MoU0000001         1           New MOU<br>Proposal         MoU0000001         1 | S_MOU_STATUS_QUERY- MoU Req<br>whoad results in : Excel SpreadSheet CSV<br>All MoU ID Request Modal<br>MoU ID Request Modal<br>MOU0000001 1 5<br>New MoU<br>Proposal MOU0000001 1 5 | MOU_STATUS_QUERY- MoU Request Statismic<br>Indead results in : Excel SpreadSheet         CSV Text File           All         Bob Type         MoU ID         Recess<br>BD         Nodel<br>DD         Nodel<br>Proposal         Nodel<br>MOU0000001         Nodel<br>DD         Nodel<br>DD <t< td=""><td>S_MOU_STATUS_OUERY- MoU Request Status Query<br/>Initiad results in Excel SpreadSheet CSV Ted File XAIL File (<br/>Add Type MoUID Request Model Document Bequest<br/>MoU Type MoUID Request Model Document Bequest<br/>MOUD000001 1 5 v1 Submitted<br/>New MoU MOUD000001 1 5 v1 Submitted<br/>New MoU MOUD000001 1 5 v1 Submitted<br/>New MoU MOUD000001 1 5 v1 Submitted<br/>New MoU MOUD000001 1 5 v1 Submitted</td><td>BallOU_STATUS_OUERY- MoU Request Status Query           Integration results in Excel SpreadSheet CSV Text File XML File (5 kb)           All Image: Image in the image in the image</td><td>S_MOU_STATUS_QUERY- MoU Request Status Query writed results in : Excel SpreadSheet CSV Tex File XML File (5 kb) -Al MoU Type MoU ID Request Node Document Request Table of Sector MoU New MoU MOU0000001 1 5 v1 Submitted Text of Sector MoU. New MoU MOU0000001 1 5 v1 Submitted Text of Sector MoU. New MoU MOU0000001 1 5 v1 Submitted Text of Sector MoU. New MoU MOU0000001 1 5 v1 Submitted Text of Sector MoU. New MoU MOU0000001 1 5 v1 Submitted Text of Sector MoU. New MoU MOU0000001 1 5 v1 Submitted Text of Text of Neuropara</td><td>S_MOU_STATUS_QUERY- MoU Request Status Query           Integration of the status of the status of</td><td>S_MOU_STATUS_OUERY- MoU Request Status Query           Integrad results in : Excel SpreadSheet CSV Ted File XML File (5 kb)           Add Type         Bod Type         Bod Type         Nodal Document Request Table of Decreption of Organization Organization         Not Hold Document Request Table of Decreption of Organization Organization         New MoU           New MoU         MOUD000001 1         5         v1         Submitted Table of Decreption of Decreption of Pectopological MOU         Pectopological MOUD000005         Pectopological MOUD000005         Pectopological MOU         Pectopological MOU</td><td>S_MOU_STATUS_QUERY- MoU Request Status Query           Index results in: Excet SpreadSheet CSV Test File XXII, File (5 Mb)           All Title of Decoment Status Query           Mol JD         Regent Model         Document Status Query           Mol JD         Regent Model         Document Status Query           Mol JD         Regent Model         Document Status Title of Test (Status Title of Test (Status Title of Test (Status Title of Test (Status Title of Test (Status Title of Test (Status Title of Test (Status Status Title of Test (Status Status Title of Test (Status Status Status Title of Test (Status Status Status Status Model)         Coccustor of Inconcosts         Location of Legal Entity / Test (Test Test (Status Courses Status Model)           New Model         Model Model         Status Status Courses Status Model         Model Test (Status Status Status Model)         Test (Test (Test (Status Status Status Model))         Test (Test (Test (Status Status Status Model))         Test (Test (Test (Status Status Status Model))         Test (Test (Status Status Status Status Model)         Test (Test (Status Status Status Model))         Test (Test (Status Status Status Model))         Test (Test (Status Status Status Model))         Test (Test (Status Status Status Status Model)         Test (Test (Status Status Status Model))         Test (Test (Status Status Status Model))         Test (Test (Status Status Model))         Test (Test (Status Status Status Mod</td><td>S_MOU_STATUS_OUERY- MoU Request Status Query  Indext results in: Excel SpreadSteet CSV Ted File XML File (5 kb)  Add  MoU 300  Regentst  Mod 30  Regentst  Mod 3  Regentst  Mod 3  Regentst  Mod 3  Regentst  Regentst  Mod 3  Regentst  Mod 3  Regentst  Mod 3  Regentst  Mod 3  Regentst  Regentst  R</td><td>S_MOU_STATUS_OUERY- MoU Request Status Query           Add results in: Excel SpreadSheet CSV Ted File XML File (5 kb)           Add Type         Subtraction         Control SpreadSheet CSV Ted File XML File (5 kb)           Add Type         Modal         Document         Request Tatle of Decement Request Tatle of Decement Request Request Tatle of Decement Request Request Re</td><td>S_MOU_STATUS_OUERY- MoU Request Status Query           Index results in: Excel SpreadSteet CSV Ted File XML File (5 M).           Add Type         Model Document Request Table of Description of Description of Departuration Cogenitation Cogenitation C</td><td>S_MOU_STATUS_QUERY- MoU Request Status Query Intead results II: Excel SpreadSheft CSV Ted File XAL File (54b) Ad  MoU_DO00001 I S V1 Submitted Ted Ted Ted Ted Ted Ted Ted Ted Ted T</td><td>S_MOU_STATUS_QUERY- MoU Request Status Query  Intead results II: Excel SpreadSheft CSV Ted File XAL File (54b)  Al  MoU_DO00001  I S V1 Submitted Ted Ted Ted Ted Ted Ted Ted Ted Ted T</td><td>S_MOU_STATUS_OUERY*-MoU Request Status Query<br/>Intext results II: Excit SpreadSheef CSV Text File XML File (5 kt)<br/>All<br/>MoU Document Boothery Version Status Courry<br/>Mod Upper Link Inter Model Document Boothery Version Status Courry<br/>Model Document Boothery Version Status Courry<br/>Model Document Boothery Vers</td><td>S_MOU_STATUS_QUERY-MoU Request Status Query Index results II: Excel SpreadSheft CSV Ted File XAL File (54b) Add Intervention Intervention Interventi</td><td>S_MOU_STATUS_OUERY- MoU Request Status Query Intead results II: ExcH SpreadSteef CSV Ted File XAE, File (5 kb) Add Integration II: Company III (1 kb) Add III (1 kb) Add IIII (1 kb) Add IIII (1 kb) Add IIII (1 kb) Add IIII (1 kb) Add IIII (1 kb) Add IIII (1 kb) Add IIIII (1 kb) Add IIIII (1 kb) Add IIIII (1 kb) Add IIIII (1 kb) Add IIIIIIIIIIIIIIIIIIIIIIIIIIIIIIIIIII</td><td>S_MOU_STATUS_OUERY'- MoU Request Status Query      molad results in : Excet SpreadStreet CSV Test File XML File (5 M)      return in the intervention of the intervention of the interventin of the inter</td><td>Comments     Comments     Comments</td><td>S_MOU_SATUS_OUERY'- MoU Request Status Cuery  Index results in : Excel SpreadStreet CSV Test File XML File (5 Mb)  And  Proposal MoU_MOUDO00001  MoU_MOUDO0000  MoU_MOUDO0000  MOUDO0000  MOUDO0000  MOUDO0000  MOUDO0000  MOUDO0000  MOUDO0000  MOUDO0000  MOUDO0000  MOUDO0000  MOUDO0000  MOUDO0000  MOUDO0000  MOUDO0000  MOUDO0000  MOUDO0000  MOUDO0000  MOUDO0000  MOUDO000  MOUDO000  MOUDO000  MOUDO000  MOUDO000  MOUDO000  MOUDO000  MOUDO000  MOUDO000  MOUDO000  MOUDO000  MOUDO000  MOUDO000  MOUDO000  MOUDO000  MOUDO000  MOUDO000  MOUDO000  MOUDO000  MOUDO000  MOUDO000  MOUDO000  MOUDO000  MOUDO000  MOUDO000  MOUDO00  MOUDO000  MOUDO000  MOUDO000  MOUDO000  MOUDO000  MOUDO000  MOUDO000  MOUDO000  MOUDO000  MOUDO000  MOUDO000  MOUDO000  MOUDO000  MOUDO000  MOUDO000  MOUDO000  MOUDO000  MOUDO000  MOUDO000  MOUDO000  MOUDO000  MOUDO000  MOUDO000  MOUDO000  MOUDO00  MOUDO00  MOUDO00  MOUDO00  MOUDO00  MOUDO00  MOUDO00  MOUDO0  MOUDO00  MOUDO00  MOUDO0  MOUDO0  MOUDO0  MOUDO0  MOUDO0  MOUDO0  MOUDO0  MOUDO0  MOUDO0  MOUDO0  MOUDO0  MOUDO0  MOUDO0  MOUDO0  MOUDO0  MOUDO  MOUDO  MOUDO  MOUDO0  MOUDO  MOUDO  MO</td></t<> | S_MOU_STATUS_OUERY- MoU Request Status Query<br>Initiad results in Excel SpreadSheet CSV Ted File XAIL File (<br>Add Type MoUID Request Model Document Bequest<br>MoU Type MoUID Request Model Document Bequest<br>MOUD000001 1 5 v1 Submitted<br>New MoU MOUD000001 1 5 v1 Submitted<br>New MoU MOUD000001 1 5 v1 Submitted<br>New MoU MOUD000001 1 5 v1 Submitted<br>New MoU MOUD000001 1 5 v1 Submitted | BallOU_STATUS_OUERY- MoU Request Status Query           Integration results in Excel SpreadSheet CSV Text File XML File (5 kb)           All Image: Image in the image in the image | S_MOU_STATUS_QUERY- MoU Request Status Query writed results in : Excel SpreadSheet CSV Tex File XML File (5 kb) -Al MoU Type MoU ID Request Node Document Request Table of Sector MoU New MoU MOU0000001 1 5 v1 Submitted Text of Sector MoU. New MoU MOU0000001 1 5 v1 Submitted Text of Sector MoU. New MoU MOU0000001 1 5 v1 Submitted Text of Sector MoU. New MoU MOU0000001 1 5 v1 Submitted Text of Sector MoU. New MoU MOU0000001 1 5 v1 Submitted Text of Sector MoU. New MoU MOU0000001 1 5 v1 Submitted Text of Text of Neuropara | S_MOU_STATUS_QUERY- MoU Request Status Query           Integration of the status of the status of | S_MOU_STATUS_OUERY- MoU Request Status Query           Integrad results in : Excel SpreadSheet CSV Ted File XML File (5 kb)           Add Type         Bod Type         Bod Type         Nodal Document Request Table of Decreption of Organization Organization         Not Hold Document Request Table of Decreption of Organization Organization         New MoU           New MoU         MOUD000001 1         5         v1         Submitted Table of Decreption of Decreption of Pectopological MOU         Pectopological MOUD000005         Pectopological MOUD000005         Pectopological MOU         Pectopological MOU | S_MOU_STATUS_QUERY- MoU Request Status Query           Index results in: Excet SpreadSheet CSV Test File XXII, File (5 Mb)           All Title of Decoment Status Query           Mol JD         Regent Model         Document Status Query           Mol JD         Regent Model         Document Status Query           Mol JD         Regent Model         Document Status Title of Test (Status Title of Test (Status Title of Test (Status Title of Test (Status Title of Test (Status Title of Test (Status Title of Test (Status Status Title of Test (Status Status Title of Test (Status Status Status Title of Test (Status Status Status Status Model)         Coccustor of Inconcosts         Location of Legal Entity / Test (Test Test (Status Courses Status Model)           New Model         Model Model         Status Status Courses Status Model         Model Test (Status Status Status Model)         Test (Test (Test (Status Status Status Model))         Test (Test (Test (Status Status Status Model))         Test (Test (Test (Status Status Status Model))         Test (Test (Status Status Status Status Model)         Test (Test (Status Status Status Model))         Test (Test (Status Status Status Model))         Test (Test (Status Status Status Model))         Test (Test (Status Status Status Status Model)         Test (Test (Status Status Status Model))         Test (Test (Status Status Status Model))         Test (Test (Status Status Model))         Test (Test (Status Status Status Mod | S_MOU_STATUS_OUERY- MoU Request Status Query  Indext results in: Excel SpreadSteet CSV Ted File XML File (5 kb)  Add  MoU 300  Regentst  Mod 30  Regentst  Mod 3  Regentst  Mod 3  Regentst  Mod 3  Regentst  Regentst  Mod 3  Regentst  Mod 3  Regentst  Mod 3  Regentst  Mod 3  Regentst  Regentst  R | S_MOU_STATUS_OUERY- MoU Request Status Query           Add results in: Excel SpreadSheet CSV Ted File XML File (5 kb)           Add Type         Subtraction         Control SpreadSheet CSV Ted File XML File (5 kb)           Add Type         Modal         Document         Request Tatle of Decement Request Tatle of Decement Request Request Tatle of Decement Request Request Re | S_MOU_STATUS_OUERY- MoU Request Status Query           Index results in: Excel SpreadSteet CSV Ted File XML File (5 M).           Add Type         Model Document Request Table of Description of Description of Departuration Cogenitation Cogenitation C | S_MOU_STATUS_QUERY- MoU Request Status Query Intead results II: Excel SpreadSheft CSV Ted File XAL File (54b) Ad  MoU_DO00001 I S V1 Submitted Ted Ted Ted Ted Ted Ted Ted Ted Ted T | S_MOU_STATUS_QUERY- MoU Request Status Query  Intead results II: Excel SpreadSheft CSV Ted File XAL File (54b)  Al  MoU_DO00001  I S V1 Submitted Ted Ted Ted Ted Ted Ted Ted Ted Ted T | S_MOU_STATUS_OUERY*-MoU Request Status Query<br>Intext results II: Excit SpreadSheef CSV Text File XML File (5 kt)<br>All<br>MoU Document Boothery Version Status Courry<br>Mod Upper Link Inter Model Document Boothery Version Status Courry<br>Model Document Boothery Version Status Courry<br>Model Document Boothery Vers | S_MOU_STATUS_QUERY-MoU Request Status Query Index results II: Excel SpreadSheft CSV Ted File XAL File (54b) Add Intervention Intervention Interventi | S_MOU_STATUS_OUERY- MoU Request Status Query Intead results II: ExcH SpreadSteef CSV Ted File XAE, File (5 kb) Add Integration II: Company III (1 kb) Add III (1 kb) Add IIII (1 kb) Add IIII (1 kb) Add IIII (1 kb) Add IIII (1 kb) Add IIII (1 kb) Add IIII (1 kb) Add IIIII (1 kb) Add IIIII (1 kb) Add IIIII (1 kb) Add IIIII (1 kb) Add IIIIIIIIIIIIIIIIIIIIIIIIIIIIIIIIIII | S_MOU_STATUS_OUERY'- MoU Request Status Query      molad results in : Excet SpreadStreet CSV Test File XML File (5 M)      return in the intervention of the intervention of the interventin of the inter | Comments     Comments     Comments | S_MOU_SATUS_OUERY'- MoU Request Status Cuery  Index results in : Excel SpreadStreet CSV Test File XML File (5 Mb)  And  Proposal MoU_MOUDO00001  MoU_MOUDO0000  MoU_MOUDO0000  MOUDO0000  MOUDO0000  MOUDO0000  MOUDO0000  MOUDO0000  MOUDO0000  MOUDO0000  MOUDO0000  MOUDO0000  MOUDO0000  MOUDO0000  MOUDO0000  MOUDO0000  MOUDO0000  MOUDO0000  MOUDO0000  MOUDO0000  MOUDO000  MOUDO000  MOUDO000  MOUDO000  MOUDO000  MOUDO000  MOUDO000  MOUDO000  MOUDO000  MOUDO000  MOUDO000  MOUDO000  MOUDO000  MOUDO000  MOUDO000  MOUDO000  MOUDO000  MOUDO000  MOUDO000  MOUDO000  MOUDO000  MOUDO000  MOUDO000  MOUDO000  MOUDO000  MOUDO00  MOUDO000  MOUDO000  MOUDO000  MOUDO000  MOUDO000  MOUDO000  MOUDO000  MOUDO000  MOUDO000  MOUDO000  MOUDO000  MOUDO000  MOUDO000  MOUDO000  MOUDO000  MOUDO000  MOUDO000  MOUDO000  MOUDO000  MOUDO000  MOUDO000  MOUDO000  MOUDO000  MOUDO000  MOUDO00  MOUDO00  MOUDO00  MOUDO00  MOUDO00  MOUDO00  MOUDO00  MOUDO0  MOUDO00  MOUDO00  MOUDO0  MOUDO0  MOUDO0  MOUDO0  MOUDO0  MOUDO0  MOUDO0  MOUDO0  MOUDO0  MOUDO0  MOUDO0  MOUDO0  MOUDO0  MOUDO0  MOUDO0  MOUDO  MOUDO  MOUDO  MOUDO0  MOUDO  MOUDO  MO |